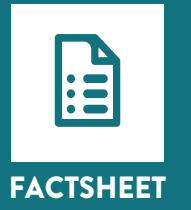

## 8 Formulas for Analyzing Data Using Spreadsheet Software

# Below are 8 simple formulas that you can use within Microsoft Excel to help gain key information from your evaluation data.

### 1. =SUM

- Sum can only be used to add up numbers
- Adds up the numbers in a range
- You can also usually use the AutoSum button, but make sure it adds up the right numbers

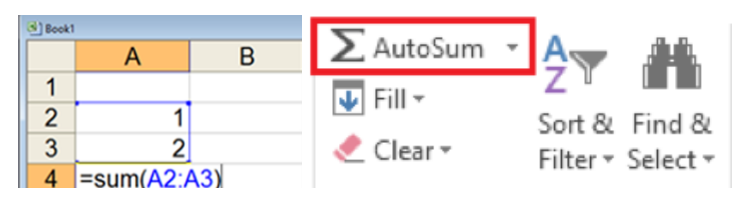

### 2. =SUMIF()

The sumif function adds up the numbers in a range only if they meet a particular criteria.

**EXAMPLE:** Cells D3 to D6 are checked to see if they contain the letter 'M'

=SUM or SUMIF can be used to add together numbers and numbers based on a criteria

**FOR EXAMPLE,** we can add up the number of resources we used in programs this week, but we can also count based on the type of resource

| В                       | С     | D      |  |  |  |
|-------------------------|-------|--------|--|--|--|
|                         |       |        |  |  |  |
| Name                    | Score | Gender |  |  |  |
| Bob                     | 102   | м      |  |  |  |
| Joe                     | 47    | м      |  |  |  |
| Sue                     | 22    | F      |  |  |  |
| Lisa                    | 121   | F      |  |  |  |
|                         |       |        |  |  |  |
| =SUMIF(D3:D6,"M",C3:C6) |       |        |  |  |  |

### 3. =MIN OR =MAX

- =MIN will give us the smallest number from a range of numbers
- =MAX will return the largest number from a range
- We can use =MIN to find:
  - The age of youngest participant
  - The lowest score
  - Which day had the lowest attendance
- We can use =MAX to find:
  - What is the oldest age
  - The highest score
  - Which day had the highest attendance

| Boek1 |          |     |  |  |  |
|-------|----------|-----|--|--|--|
|       | A        | В   |  |  |  |
| 1     | 1        |     |  |  |  |
| 2     | 2        |     |  |  |  |
| 3     | 3        |     |  |  |  |
| 4     | 3        |     |  |  |  |
| 5     | 4        |     |  |  |  |
| 6     | 5        |     |  |  |  |
| 7     | =MIN(A1: | 46) |  |  |  |

### 4. =AVERAGE

- Will return the average (arithmetic mean) of the numbers in a range
- In this example, the A1:A4 range will return an average of 2.25

| Book1 |                 |   |  |  |  |  |  |
|-------|-----------------|---|--|--|--|--|--|
|       | А               | В |  |  |  |  |  |
| 1     | 1               |   |  |  |  |  |  |
| 2     | 2               |   |  |  |  |  |  |
| 3     | 3               |   |  |  |  |  |  |
| 4     | 3               |   |  |  |  |  |  |
| 5     | =AVERAGE(A1:A4) |   |  |  |  |  |  |

### 5. =AVERAGEIF (range, criteria, average range)

Will return the average of the numbers in a range if they meet the criteria

**EXAMPLE:** Cells D3 to D6 are checked to see if they contain the letter 'M'. If they do, the numbers in C3:C6 are added together

#### We can use this to determine:

- Average number of participants who attend a program weekly
- Average age of participants
- Average rating/score

| В      | С           | D         |  |  |
|--------|-------------|-----------|--|--|
|        |             |           |  |  |
| Name   | Score       | Gender    |  |  |
| Bob    | 102         | м         |  |  |
| Joe    | 47          | М         |  |  |
| Sue    | 22          | F         |  |  |
| Lisa   | 121         | F         |  |  |
|        |             |           |  |  |
| AVERAG | EIF(D3:D6," | F",C3:C6) |  |  |
|        |             |           |  |  |

### 6. =COUNT() AND =COUNTA()

- =Count only counts numbers
- = counta counts how many cells have something in them
- This could be handy if we wanted to explore:
  - Attendance
  - Case notes
  - Check marks
  - ...or anything else that would not be possible to mathematically calculate

| 1  | Α      | В    | С     | D      |
|----|--------|------|-------|--------|
| 1  |        |      |       |        |
| 2  |        | Name | Score | Gender |
| 3  |        | Bob  | 102   | M      |
| 4  |        | Joe  | 47    | M      |
| 5  |        | Sue  | 22    | F      |
| 6  |        | Lisa | 121   | F      |
| 7  |        |      |       |        |
| 8  | Count  | 0    | 4     | 0      |
| 9  | CountA | 4    | 4     | 4      |
| 10 |        |      |       |        |

### 7. =COUNTIF

- Countif only counts the cell "if" a criteria is met
- In this example, we are only counting cells in the A1:A4 range which match the word pizza
- This formula would give us the result 1, as there is only one mention of pizza
- Note: =COUNTIFS: counts using multiple criteria

#### • We could use this formula to

- Count males and females
- Program site
- Allergies
- Yes/no questions
- ...or anything else where we need to find a particular word or number

|   | А     | В | С        | D          | E     |  |
|---|-------|---|----------|------------|-------|--|
| 1 | 1     |   | 1        |            |       |  |
| 2 | pizza |   | pizza    |            |       |  |
| 3 | 3     |   | 3        |            |       |  |
| 4 | blue  |   | blue     |            |       |  |
| 5 | 1     |   | =COUNTIF | (C1:C4,"pi | zza") |  |
| 6 |       |   |          |            |       |  |
| - |       |   |          |            |       |  |

### 8. =IF(logical test, true, false)

#### • The IF statement has three parts

- 1. The logical test
- 2. What happens if the test is true
- 3. What happens if the test is false
- We could use this to:
- Check if a criteria is met, for example, have Excel write Pass or Fail based on a grade or write Yes or No based on attendance
- Have Excel report using easy to understand language that make summaries easier to understand

| * E  | $\times$ $\checkmark$ | <i>f</i> <sub>x</sub> =IF(E6>15," | =IF(E6>15,"Over 15","Under 15") |            |               |                | =IF(E6>15,"Over 15","Unde |  |
|------|-----------------------|-----------------------------------|---------------------------------|------------|---------------|----------------|---------------------------|--|
| В    | с                     | D                                 | E                               | F          | G             | н              | 1                         |  |
| Name | DOB                   | End of fiscal year                | Age                             | Over 15?   |               |                |                           |  |
| Bob  | 1-May-01              | 31-Mar-19                         | 17                              | Over 15    |               |                |                           |  |
| Joe  | 25-Dec-05             | 31-Mar-19                         | 13                              | Under 15   |               |                |                           |  |
| Sue  | 4-Feb-06              | 31-Mar-19                         | 13                              | Under 15   |               |                |                           |  |
| Lisa | 17-Aug-03             | 31-Mar-19                         | 15                              | =IF(E6>15, | "Over 15",    | "Under 15"     | )                         |  |
|      |                       |                                   |                                 | [F(logical | _test, [value | _if_true], [va | lue_if_false])            |  |

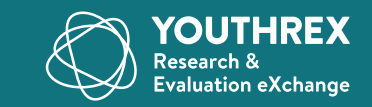

www.youthrex.com | @REXforyouth | exchange.youthrex.com An Ontario where shared knowledge is transformed into positive impact for all youth!